## Daten prüfen

| Schließend werden alle e<br>1. ADRESSE EINGEBE | ingegebenen Daten nochmals ang<br>2. AUSGABE UND BEZAH | ezeigt.<br>ILUNG ) 3. BESTELLU | NG PRÜFEN 4. BESTÄTIGUNG             |
|------------------------------------------------|--------------------------------------------------------|--------------------------------|--------------------------------------|
| Bitte priifen Sie nor                          | h einmal Ihre eingegeben                               | en Daten:                      |                                      |
| Anrede                                         | Herr                                                   | Ausgabe                        | WESER-KURIER mit Delmenhorster Kurie |
| Vorname                                        | Max                                                    | Bezugspreis                    | 26,80 € monatlich                    |
| Name                                           | Mustermann                                             |                                |                                      |
| Straße, Nr.                                    | Testweg 3                                              | Belieferung ab                 | 06.12.2012                           |
| PLZ, Ort                                       | 26127 Oldenburg                                        |                                |                                      |
| Land                                           | Deutschland                                            | Zahlungsweise                  | monatlich                            |
| Vorwahl, Rufnr.                                | 0441/000000                                            | Ich zahle per                  | per Rechnung                         |
|                                                |                                                        |                                |                                      |

Abbildung: Prüfseite

Auf dieser Seite werden außerdem ein Link zu den **AGBs**, die **Widerrufsbelehrung** und eine **Einverständniserklärung** angezeigt. Die AGBs und die Widerrufsbelehrung müssen über die Checkbox bestätigt werden. Damit versichern Sie, beides gelesen zu haben und mit den Bedingungen einverstanden zu sein.

Wenn Sie jetzt noch einen Fehler entdecken, können Sie mit Hilfe des Buttons "Bestellung ändern" zurück springen und den Fehler beheben. Die Änderungen werden dann direkt übernommen und angezeigt. Über den Button "Kaufen" schließen Sie die Bestellung ab.

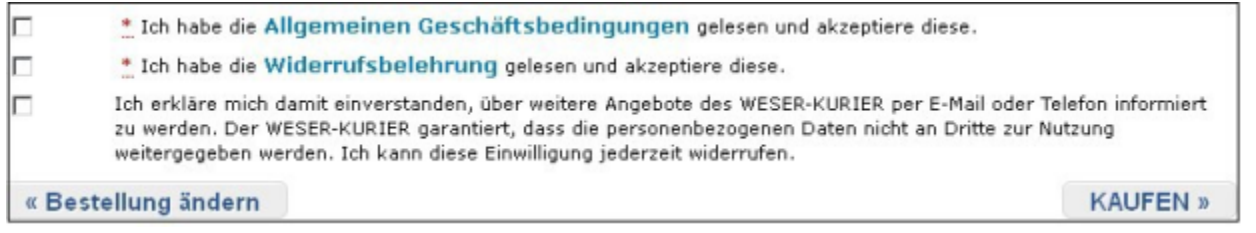

Abbildung: AGB

Auf der letzten Seite werden die Daten mit dem Link zu den AGBs und die Widerrufsbelehrung nochmals angezeigt. Diese Seite kann auch **ausgedruckt** werden.

Im Anschluss an die Bestellung erhalten Sie eine E-Mail, welche den Eingang der Bestellung bestätigt.

## Siehe auch Abo-Bundle

Home > MSP Online-Vertriebs-System > Prozesse Online Frontend > Abo-Angebote > Abo-Bundle